#### SIMLITABMAS Ses) akan beraktur dalami: 29 menit 47 detik Opt. PT - Penelitian\_1 Opt. PT - Penelitian Klaster: Kelompok PT Mandiri 🖛 Tahun Usulan 2018 ~ Menu Utama Beranda **Usulan Baru** Q Monitoring 2 0 96 41 6 Pengelolaan Reviewer Data Pendukung **Kompetitif Nasional** Kompetitif Nasional Desentralisasi Penugasan 🖉 Luaran Tambahan 96 judul 0 Logout Penelitian On Going

17

12

2

Desentralisasi

2

**Reviewer Bersertifikat** 

### 12 Oktober 2020, Sosialisasi PT Klaster Binaan

143

0

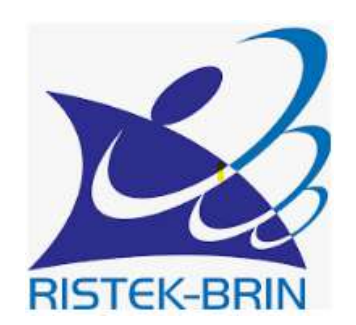

U

Kompetitif Nasional

Jumlah Reviewer

Reviewer Internal

26

56

Kementerian Riset dan Teknologi / Badan Riset dan Inovasi Nasional

9

Penugasan

### **PENGELOLAAN PENELITIAN**

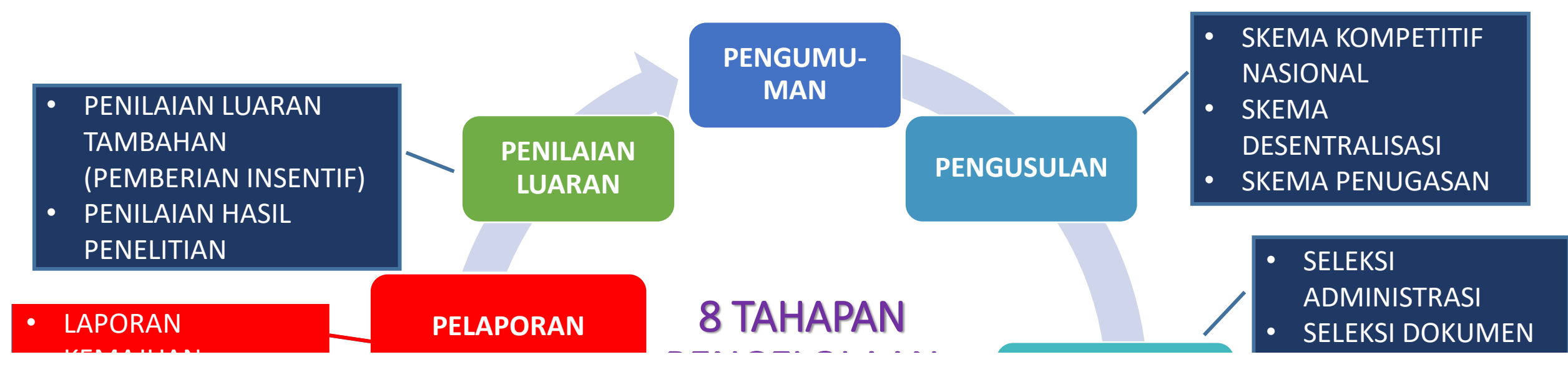

### PENGELOLAAN PENELITIAN TIDAK BERUBAH

### NAMUN ADA BEBERAPA PENYESUAIAN DAN PENAMBAHAN SKEMA

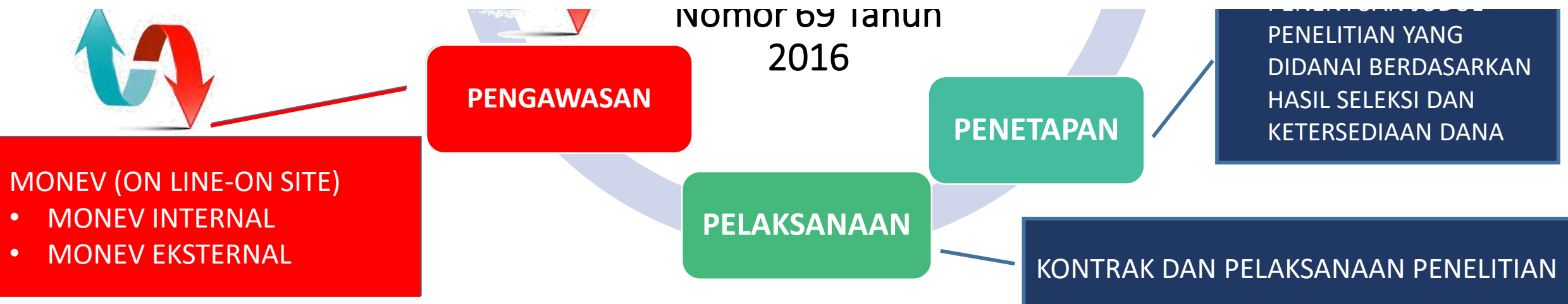

## PERUBAHAN EDISI XII menjadi EDISI XIII

- Ketentuan umum dalam pengusulan (Kuota Pengusul)
  - Revisi (syarat dan kriteria pada beberapa skema)
  - Penambahan skema (skema Penelitian Kemitraan)

### PENYESUAIAN DI SIMLITABMAS

### 1. Penambahan fitur dan revisi (syarat/kriteria/bidang fokus)

- a. Profil pengusul (Karya Monumental dan Naskah Akademik/Urgensi)
- b. Revisi seleksi administrasi berkaitan dengan syarat ketentuan umum (syarat, kriteria, dan kuota)
- 2. Penambahan fitur skema Penelitian Kemitraan (*in progress*)
- 3. Kriteria penilaian beberapa skema (*in progress*)

### Profil Lengkap Pengusul Edisi 12 (sebelumnya)

| No | Sub Profil | Komponen isian data                                | Keterangan                                       |
|----|------------|----------------------------------------------------|--------------------------------------------------|
| 1  | Informasi  | Data Identitas Personal Statis: a) Institusi, b)   | Data secara otomatis diambil dari PANGKALAN DATA |
|    | identitas  | Program Studi, c) Tempat/Tanggal Lahir, d)         | PENDIDIKAN TINGGI                                |
|    | personal   | Jenjang Pendidikan, e) Jabatan Fungsional          | (https://pddikti.kemdikbud.go.id/) dan pengusul  |
|    |            |                                                    | tidak dapat melakukan perubahan langsung.        |
|    |            | Identitas Personal Tambahan: a) Nomor KTP, b)      | Data dapat diubah untuk dimutahirkan             |
|    |            | Alamat, c) Nomor Telepon, d) Nomor HP, e)          |                                                  |
|    |            | Alamat Surel, c) Website Personal                  |                                                  |
| 2  | Sinta      | a) Sinta ID, b) Sinta Skor, c) Rank in National    | Data secara otomatis diambil dari Sinta          |
|    |            | and affiliation, d) Scopus (ID, H-index,           |                                                  |
|    |            | Jumlah Artikel, Jumlah Sitasi), e) Google          |                                                  |
|    |            | (Scholar ID, H-Index, Jumlah Artikel, Jumlah       |                                                  |
|    |            | Sitasi Google)                                     |                                                  |
| 3  | Penelitian | a) Institusi Judul Penelitian, b) Tahun, c) Peran, | Rekam jejak penelitian pendanaan DRPM yang telah |
|    |            | d) Sumber Dana                                     | didapat oleh dosen sebagai pengusul              |
| 4  | Pengabdian | a) Judul Penelitian, b) Tahun, c) Peran, d)        | Rekam jejak Pengabdian kepada Masyarakat         |
|    |            | Sumber Dana                                        | pendanaan DRPM yang telah didapat oleh dosen     |
|    |            |                                                    | sebagai pengusul                                 |

### Profil Lengkap Pengusul Edisi 12 (Sebelumnya)

| No | Sub Profil | Komponen isian data                              | Keterangan                                 |
|----|------------|--------------------------------------------------|--------------------------------------------|
| 5  | Artikel    | a) Judul, b) Nama Jurnal, c) ISSN, d) Jenis      | Rekam jejak pengusul dalam                 |
|    | jurnal     | Publikasi, e) Peran Penulis, f) Tahun Publikasi, | mempublikasikan artikel                    |
|    |            | g) Volume, h) URL artikel, dan i) Unggah         |                                            |
|    |            | dokumen artikel                                  |                                            |
| 6  | НКІ        | a) Judul HKI, b) Tahun, c) Jenis HKI, d) Nomor   | Rekam jejak pengusul dalam perolehan HKI   |
|    |            | Pendaftaran, e) Status HKI, f) Nomor HKI, g)     |                                            |
|    |            | URL, h) Dokumen Pendukung                        |                                            |
| 7  | Artikel    | a) Judul, b) Nama Jurnal, c) ISBN/ISSN, d)       | Rekam jejak pengusul dalam                 |
|    | prosiding  | Jenis Publikasi, e) Peran Penulis, f) Tahun      | mempublikasikan artikel                    |
|    |            | Publikasi, g) Volume, h) URL artikel, dan        |                                            |
|    |            | Unggah dokumen artikel                           |                                            |
| 8  | Buku       | a) Judul, b) Tahun Terbit, c) ISBN, d) Jumlah    | Rekam jejak pengusul dalam karya buku yang |
|    |            | Halaman, e) Nama Penerbit, f) URL, dan g)        | pernah diterbitkan                         |
|    |            | unggah buku.                                     |                                            |

### Penambahan Profil pengusul Edisi 13 (Karya Monumental dan Naskah Akademik/Urgensi)

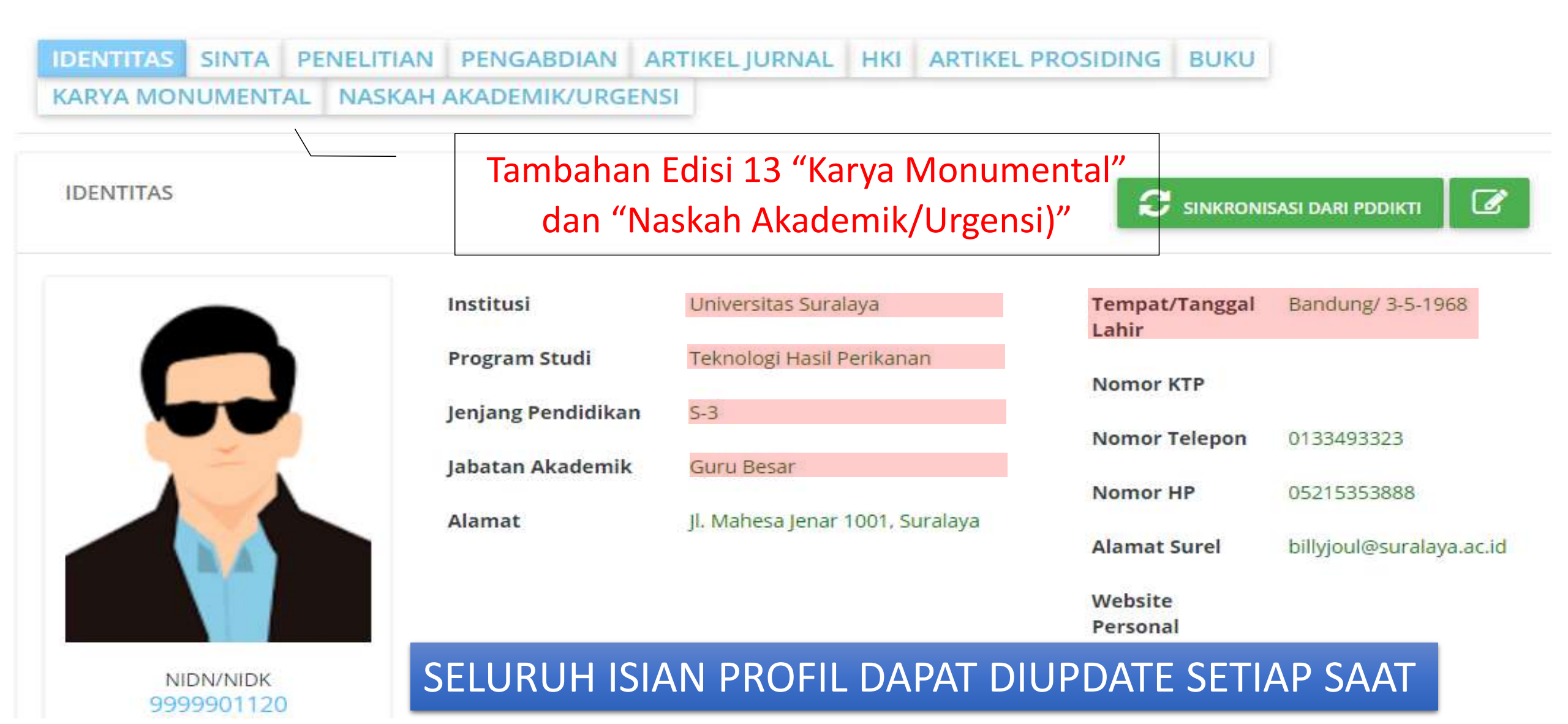

# Karya Monumental

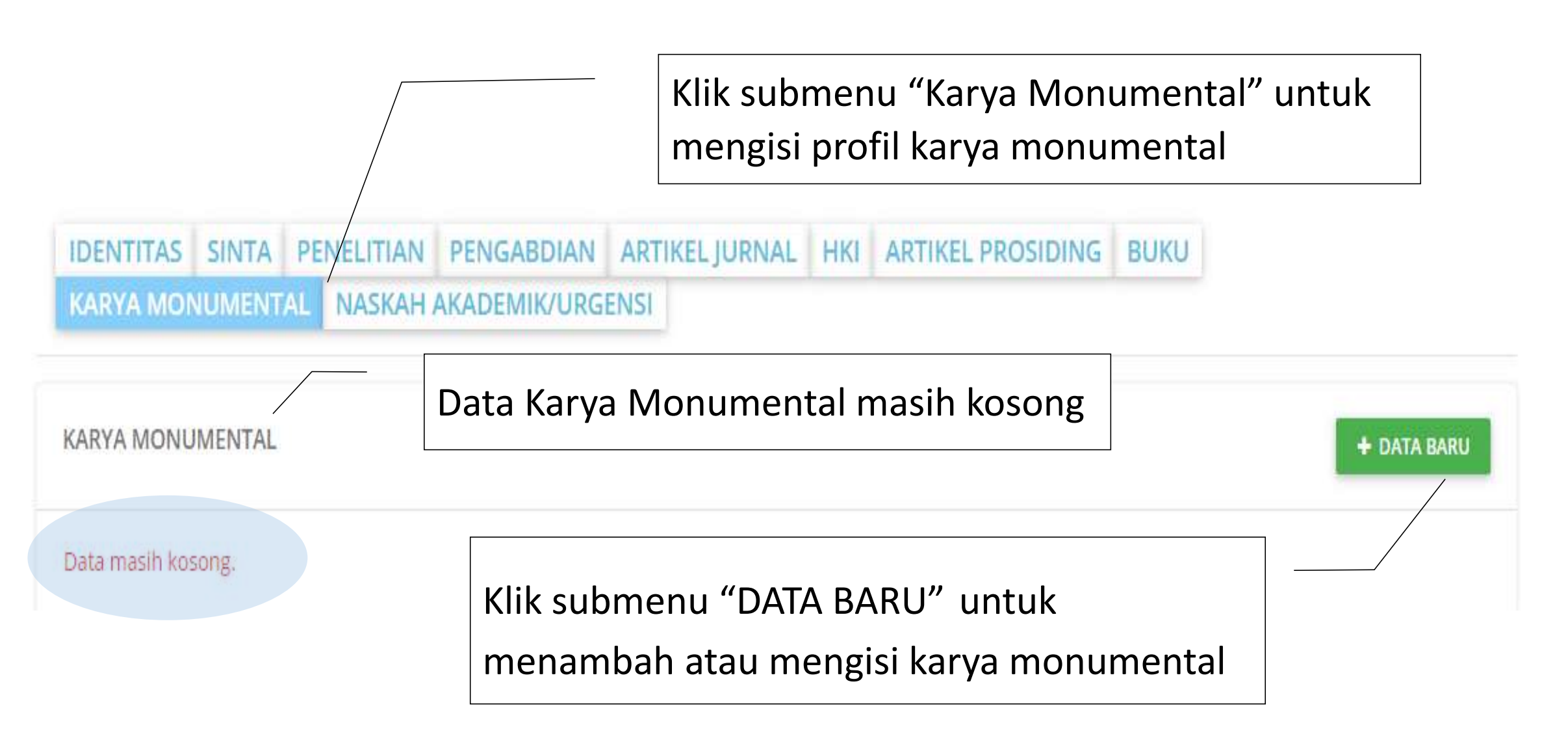

# Karya Monumental

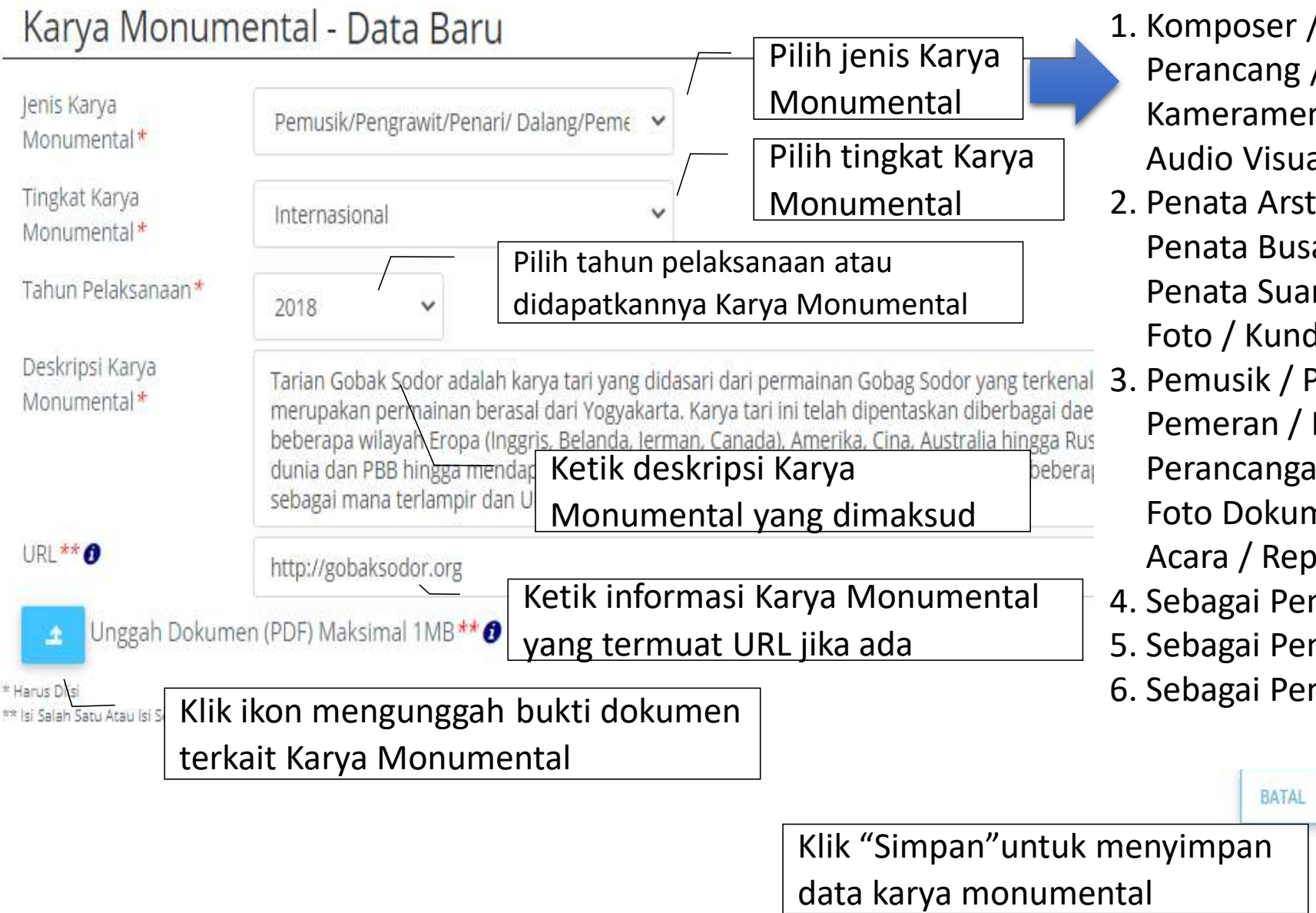

- Komposer / Penulis Naskah / Sutradara / Perancang / Pencipta / Penggubah / Kameramen / Animator / Kurator / Editor Audio Visual;
  Penata Arctictik / Penata Musik / Penata P
- Penata Arstistik / Penata Musik / Penata Rias / Penata Busana / Penata Tari /Penata Lampu / Penata Suara / Penata Panggung / Ilustrator Foto / Kunduktor;
- 3. Pemusik / Pengrawit / Penari / Dalang / Pemeran / Pengarah Acara Televisi / Pelaksana Perancangan / Pendisplay Pameran / Pembuat Foto Dokumentasi / Pewarta Foto / Pembawa Acara / Reporter / Redaktur Pelaksana;
- 4. Sebagai Penulis Naskah Drama / Novel;
- 5. Sebagai Penulis Buku Kumpulan Cerpen; dan
- 6. Sebagai Penulis Buku Kumpulan Puisi.

SIMPAN

# Karya Monumental

### KARYA MONUMENTAL

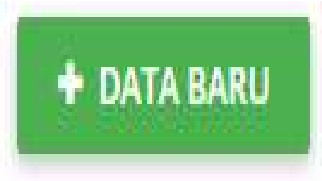

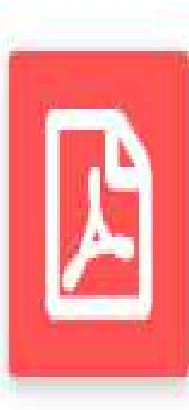

Pemusik/Pengrawit/Penari/ Dalang/Pemeran/Pengarah Acara Televisi/Pelaksana Perancangan/ Pendisplay Pameran/Pembuat Foto Dokumentasi/Pewarta Foto/ Pembawa Acara/Reporter/Redaktur Pelaksana Tingkat Internasional | Tahun 2018 Deskripsi : Tarian Gobak Sodor adalah karya tari yang didasari... http://gobaksodor.org @ hapus @ ubah

### Naskah Akademik/Urgensi

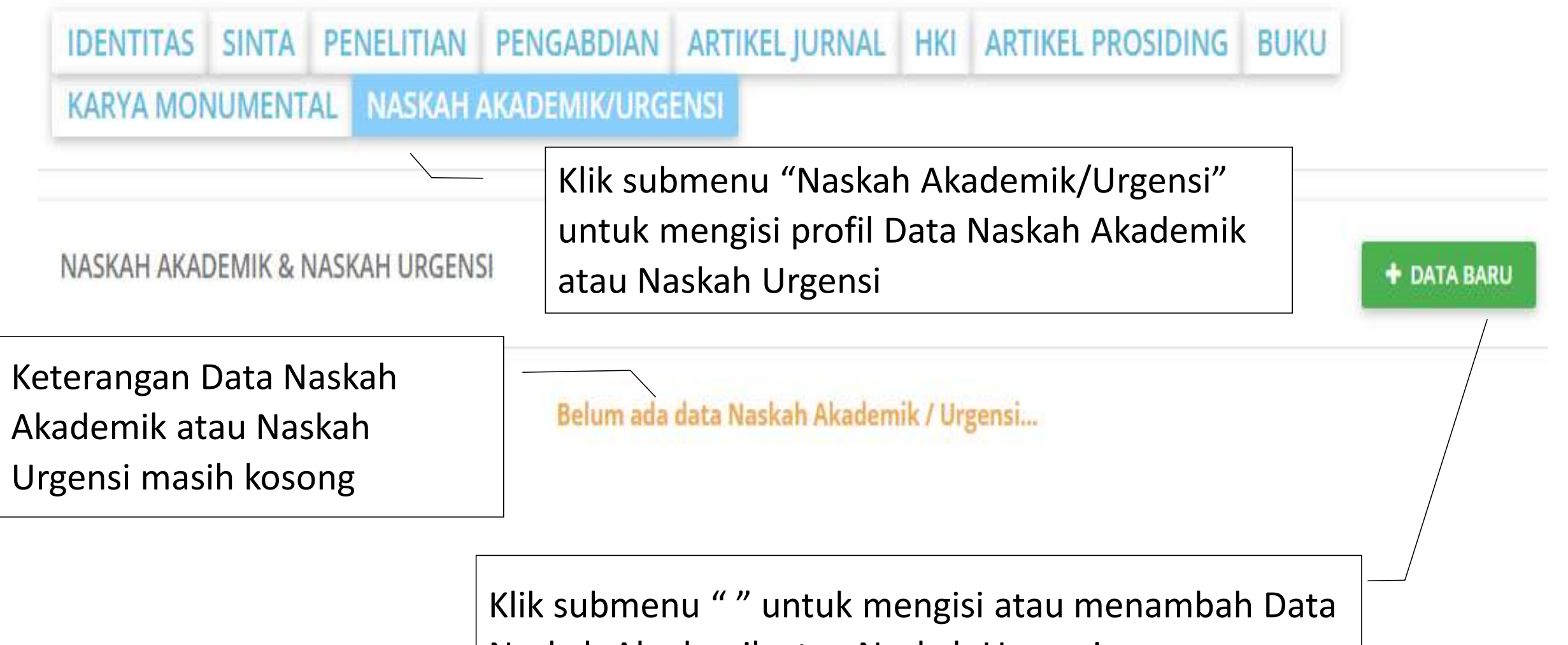

Naskah Akademik atau Naskah Urgensi

### Naskah Akademik/Urgensi

#### NASKAH AKADEMIK & NASKAH URGENSI

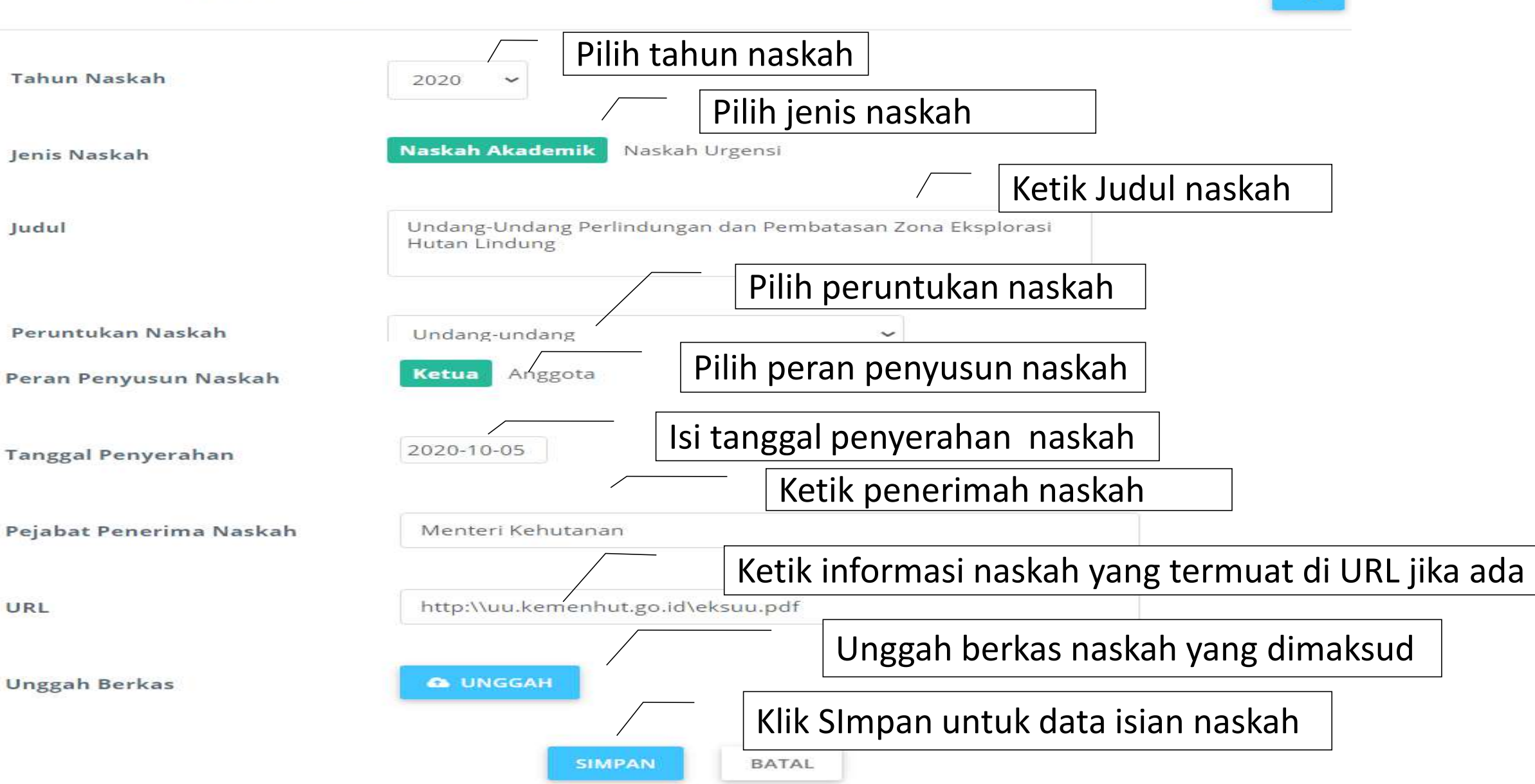

 IDENTITIAS
 SINTA
 PENELITIAN
 PENGABDIAN
 ARTIKEL JURNAL
 HKI
 ARTIKEL PROSIDING
 BUKU

 KARYA MONUMENTAL
 NASKAH AKADEMIK/URGENSI

 </

Data akan ditampilkan oleh Simlitabmas berdasar PDDIKTI

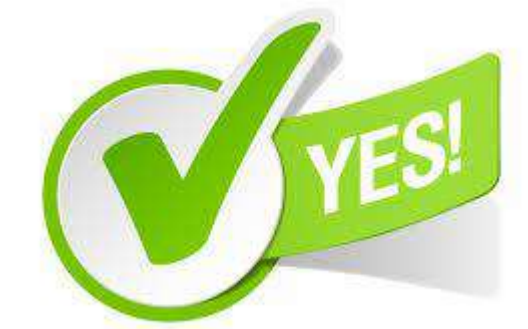

Cek Otomatis Oleh Simlitabmas

Syarat 1: Dosen harus berstatus aktif

Termasuk STATUS KLASTER KINERJA PENELITIAN PT MENENTUKAN ELIGIBILITAS SKEMA PENELITIAN

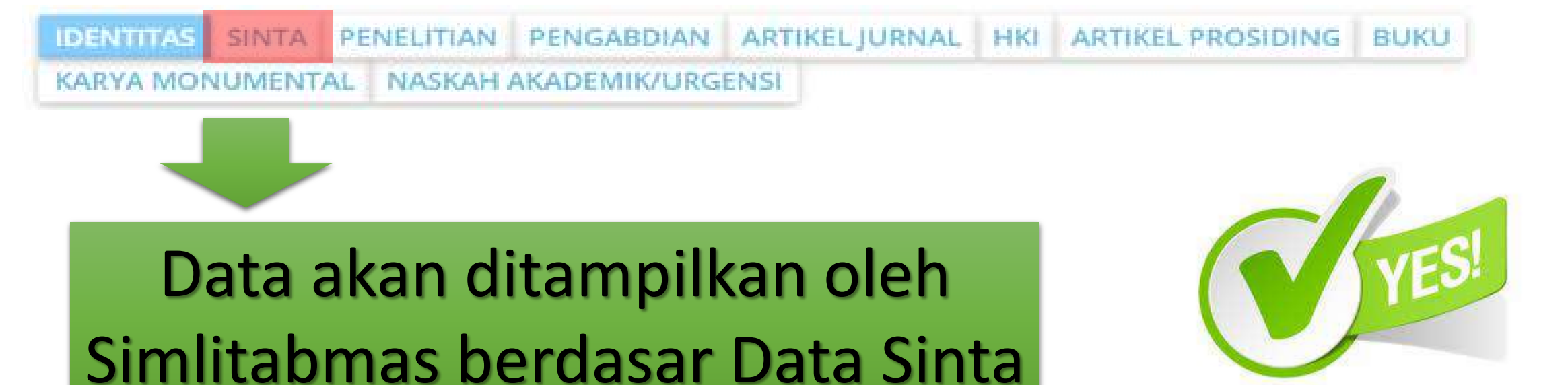

Cek Otomatis Oleh Simlitabmas

## Syarat 2: Dosen harus terdaftar di SINTA

IDENTITAS SINTA PENELITIAN PENGABDIAN ARTIKELJURNAL HKI ARTIKELPROSIDING BUKU KARYA MONUMENTAL NASKAH AKADEMIK/URGENSI

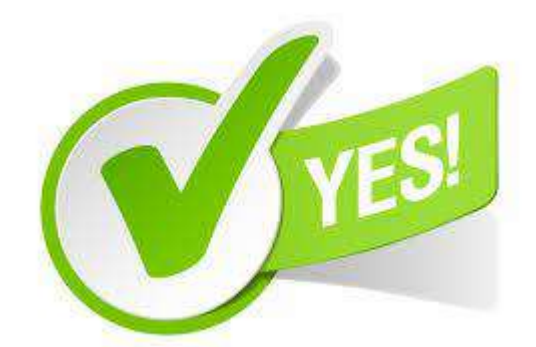

Data akan ditampilkan oleh Simlitabmas berdasar History Peneliti memenangkan Hibah Penelitian/Pengabdian DRPM

Cek Otomatis Oleh Simlitabmas

Syarat 3: Dosen tidak mempunyai tanggungan dari penelitian atau pengabdian yang sudah di menangkan

- 1. Unggah laporan kemajuan
- 2. Unggah laporan akhir
- 3. nggah artikel (jika status penelitiannya sdh selesai sesuai dengan rencana)
- 4. Unggah Borang capaian (jika status penelitiannya sdh selesai sesuai dengan rencana)
- 5. Unggah Poster (jika status penelitiannya sdh selesai sesuai dengan rencana)

### SYARAT MUTLAK PENGUSUL

#### **USULAN BARU: 0** H-INDEX: 0 (SAIN-TEKNOLOGI) Persyaratan Umum ✓ Terdaftar Dalam Sinta (59)(€19) **ID** Sinta ✓ Status Pegawai (Aktif Mengajar) ✓ Tanggungan Kegiatan (Tidak Ada) Status pegawai aktif Status tidak mempunyai tanggungangan kegiatan Tahun 2019 V Pelaksanaan Klik "Lanjutkan" untuk MEMULAI USULAN BARU, melihat dan melengkapi informasi profil pengusul, dan Skema > LANJUTKAN yang dapat diikuti berdasar klaster kinerja penelitian PT

### PROSES PENGUSULAN DAN APPROVAL

![](_page_15_Figure_1.jpeg)

### PROSES PENGUSULAN DAN APPROVAL

![](_page_16_Figure_1.jpeg)

![](_page_16_Picture_2.jpeg)

![](_page_17_Picture_0.jpeg)

## TERIMAKASIH